## Путь поиска документов в электронно-библиотечной системе IPRbooks

## По своему логину и паролю

- 1. Входим на сайт Научной библиотеки ДОННУЭТ по названию библиотеки или по <u>http://library.donnuet.ru</u>
- 2. На главной странице сайта в правой колонке нажимаем ЭБС IPRSmart
- 3. Входим по ссылке <u>https://www.iprbookshop.ru/</u> на сайт ЭБС IPRSmart
- 4. В правом верхнем углу нажимаем ► Личный кабинет Авторизоваться по логину и паролю
- 5. После авторизации входим на сайт ЭБС IPRSmart и выбираем категорию поиска по предложенным строкам меню: Книги, Периодика, Фонды, Мультимедиа
- 6. В Меню Книги поиск возможен по: *Каталогу изданий ЭБС IPSmart* или по *дисциплинам и УГНП*
- 7. Издания загружаются в режиме «Чтение online» с возможностью копирования текста
- 8. В Меню Периодика поиск возможен по: Каталогу изданий ЭБС IPRSmart или УГНП
- 9. Периодические издания представлены по годам издания, загружаются в режиме «Чтение online» с возможностью копирования текста

Директор Научной библиотеки

Т. П. Ткаченко